## Инструкция по оплате в терминалах Qiwi

1. На главном экране выберите раздел «Оплата услуг».

2. Нажмите кнопку «Поиск по всем услугам».

3. Введите название компании или услуги в строку поиска (Credit Casa) и выберите нужный вариант.

|                                    | AMENZILE VIDE        | O FIXATE 5000                     |
|------------------------------------|----------------------|-----------------------------------|
|                                    |                      | RE 2 pagina din 2                 |
| credit + CREDITPLUS                |                      | RECT CREDIT                       |
|                                    |                      | EDITSIGUR CREDIT (563) CREDIT 365 |
| CREDIT COMOD<br>Achilà<br>Creditul |                      | PID FINANCE                       |
| EXPRESS BANI                       |                      | <b>†</b>                          |
|                                    | PAGINA<br>PRINCIPALĂ |                                   |

4. Укажите необходимые для платежа данные.

• Введите IDNP (номер удостоверения личности);

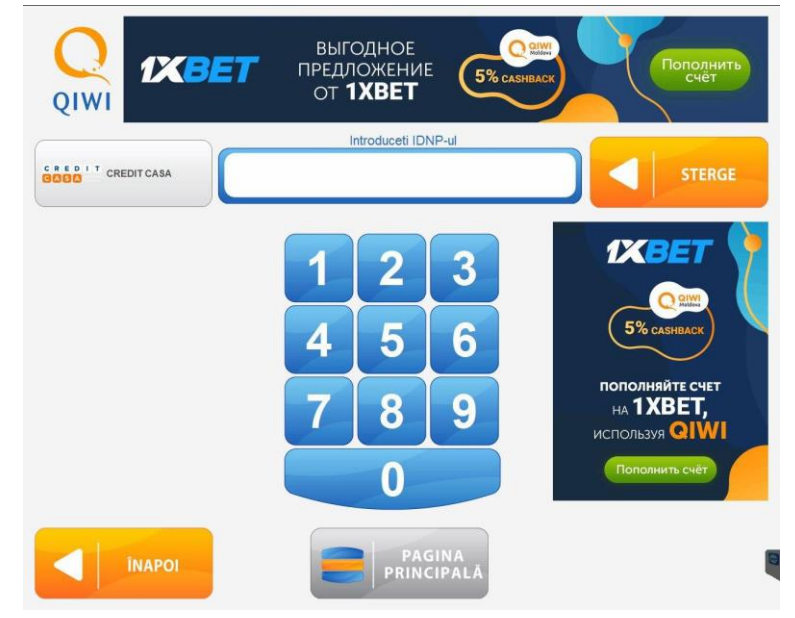

• Подтвердите правильность введенных данных;

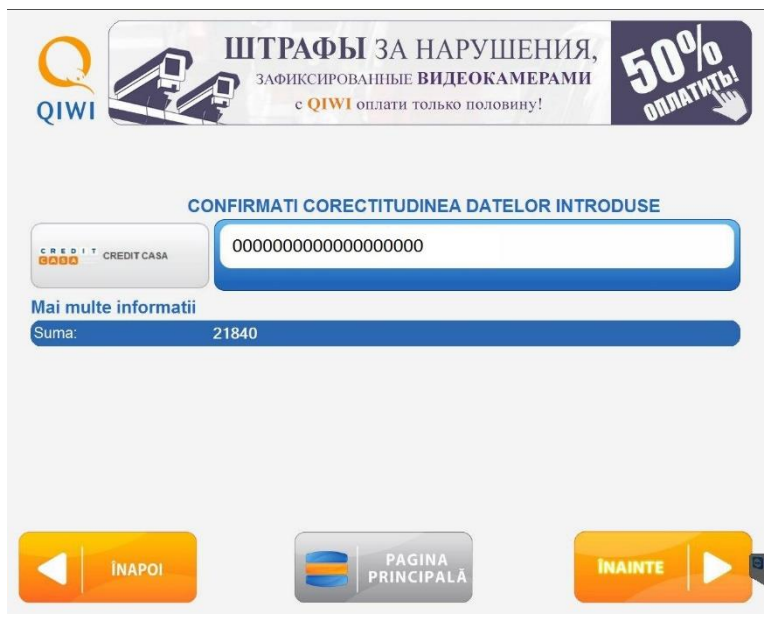

• На экране появится информация об оплате.

| SUMA INTRODUSA                                                                                                    | 0                                                                         |
|----------------------------------------------------------------------------------------------------|---------------------------------------------------------------------------|
| 1.Introduceti bancnotele 2.Ve<br>3. Finalizati tranzactia.                                                           | erificati pe ecranul monitorului corectitudinea sumei introduse           |
| Informatii despre plata                                                                                              |                                                                           |
| GOOD                                                                                                    | 00000000000000                                                            |
| Trecerea in cont<br>Comision<br>( comisionul este 0% )<br>Suma maxima de plata pentru<br>Suma minima de plata pentru | O LEI<br>O Lei<br>u providerul dat: 20000 LEI<br>u providerul dat: 10 LEI |
|                                                                                                    | U ELIBEREAZA REST                                                         |

- 5. Внесите наличные в купюроприемник.
- 6. Сохраните квитанцию об оплате до зачисления платежа.